## ■楽天のFTPでのエラーとitem Robotでの対処方法

| 果天FTPでのエラーメッセージ                         | エラー内容                                                                                                    | item Robotでの対処方法                                                                                                    | 関連するitem Robetマニュアル                                                                                                    | 楽天の仕様                                  |
|-----------------------------------------|----------------------------------------------------------------------------------------------------|----------------------------------------------------------------------------------------------------|----------------------------------------------------------------------------------------------------|----------------------------------------|
| 1つのカテゴリに同じ商品が属するような設定はできません。            | 同じカテゴリに同じ商品管理番号の商品を経づけようと<br>した場合に出るエラーです。                                                                 | 基本的には下記のどちらかの対応をしていただくと部項されます。<br>「国じ商品に同じカテゴリを経づけないようにする。<br>「低じ東子側」を発きれている商品に対して、アップロード状況アイコンのNでアップロードしない<br>いたびでアップロートする)<br>米にちらは東天APIと利用することで解消されます。                                                                                                    | 1 表示のAPAの設立支払にこちら<br>HDEノ/www.hDEなGov/Kem・robot-<br>manual XHTup/ (W)/redex.html<br>1 アップロード状況アイコンについてはこちら<br>http://www.hunglead.com/Lem・robot-<br>manual V40() 認知的<br>1 アップロード状況アイコンの支充力法についてはこちら<br>http://www.hunglead.com/Lem・robot-<br>manual V40() Alxhml                                                                                          | 東天では、同一商品に同じカテゴリを2つ以上設定する<br>ことはできません。 |
| 1つの商品は6カテゴリ以上に属する事はできません。               | 同一商品には5つのカテゴリまでしか登録が出来ないた<br>め、6つは上のカテゴリを登録しようとした優合に定るエ<br>フーです。                                           | Atom Robotの商品編集業業間ではちつまでしか登録できませんが、既に進天明に登録されているカ<br>すつりたem Robotで見違しているかすコンとを合わせらようによしてなる場合にはこのエチーが出<br>まずに、表在美元と読まれているカナゴンを合わせらようによしてなる場合にはこのエチーが出<br>まずに、表在美元と読まれているカナゴンの意味にかったのから、TOTのトレーでいた。<br>Philotophystyczyche Table (1998)、Emer Robot Argenty Faller (1998)、<br>Philotophystyczyche (1998)、Emer Robot Argenty Faller (1998)、<br>ため、クレては名書が存在らた別の方ゴンとしてなられますのでご注意でにない。<br>最終れにま実材できまれたがすっているなように、Rom Robotのの方ゴンのの意実調整<br>してから環境でクロードだけのではなうこと、<br>なったり、日本では、<br>なったり、「日本ではなった」、<br>「日本の」のこと、<br>なったり、<br>コードを行っていた思いは、<br>になったり、<br>コードを行っていたまでに、<br>日本の」の意味を見たいたまで可能でした。<br>コードを行っていたい。<br>コードを行っていたまでの意味のでいた。<br>コードを行っていたまでの意味のでいた。<br>コードを行っていたまでの。<br>コードを行っていたまでの。<br>コードを行っていたまでの。<br>コードを行っていた。<br>コードを行っていた。<br>コードを行っていた。<br>コードを行っていたまでの。<br>コードを行っていた。<br>コードを行っていた。<br>コードを行っていたまでの。<br>コードを行っていたまでの。<br>コードを行っていた。<br>コードを行っていたまでの。<br>コードを行っていた。<br>コードを行っていた。<br>コードを行っていた。<br>コードを行っていた。<br>コードを行っていた。<br>コードを行っていた。<br>コードを行っていた。<br>コードを行っていた。<br>コードを行っていた。<br>コードを行っていた。<br>コードを行っていた。<br>コードを行っていた。<br>コードを行っていた。<br>コードを行っていた。<br>コードを行っていた。<br>コードを行っていた。<br>コードを行っていた。<br>コードを行っていた。<br>コードを行っていた。<br>コードを行っていた。<br>コードを行っていた。<br>コードを行った。<br>コードを行っていた。<br>コードを行っていた | 1 アンプロード・ダウンGード運動についてはこちら<br>Mtgs://www.hurghad.com/item/mdut-<br>manual/04/08/01/bml<br>トカテフジをの増していいてはこちら<br>https://www.hurghad.com/item/mdut-<br>manual/04/08/05/05/97/コードについてはこちら<br>https://www.hurghad.com/item/mdut-<br>manual/04/08/02/01/bml<br>1. Item Redut StyCOV/97/Jードについてはこちら<br>https://www.hurghad.com/item/mdut-<br>manual/04/08/05/bml | 楽天で設定できる店舗内カナゴリは5つまでとなります。             |
| カテゴリは同一階層には30カテゴリを越えて作成することはでき<br>ません。  | 東天では一階層につき、30カテゴリまでしか作成できな<br>い仕様があるため、既に楽天側で30カテゴリ作成されて<br>いる状態から、同じ階層に対してカテゴリを新規で追加<br>しようとした場合に出るエラーです。 | こちらはtaom Robotからは対応で考ません。<br>業天にて不要なカテゴリを削除するか、またはカテゴリの移動を行って該当の階層に対してのカ<br>テゴリ数を調整してください。                                                                                                    | -                                                                                                    | 楽天では、一階層に登録できるカテゴリの数が30個まで<br>となります。   |
| 商品管理者号(商品URL)欄には既に登録済みの商品を指定し<br>てください。 | 該当の商品がRMSに登録されていない場合に出るエ<br>ラーです。                                                                          | エラーや遅延等、何らかの理由で商品自体が登録されていないため、kem.csvでエラーが出てい<br>ないか、商品がMASIと登録されているかをご確認ください。<br>商品が登録されるように情報を修正していただくか、商品登録後に再度アップロードしてください。                                                                                                    | -                                                                                                    | 楽天では、一階層に登録できるカテゴリの数が30個まで<br>となります。   |